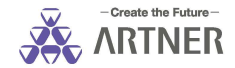

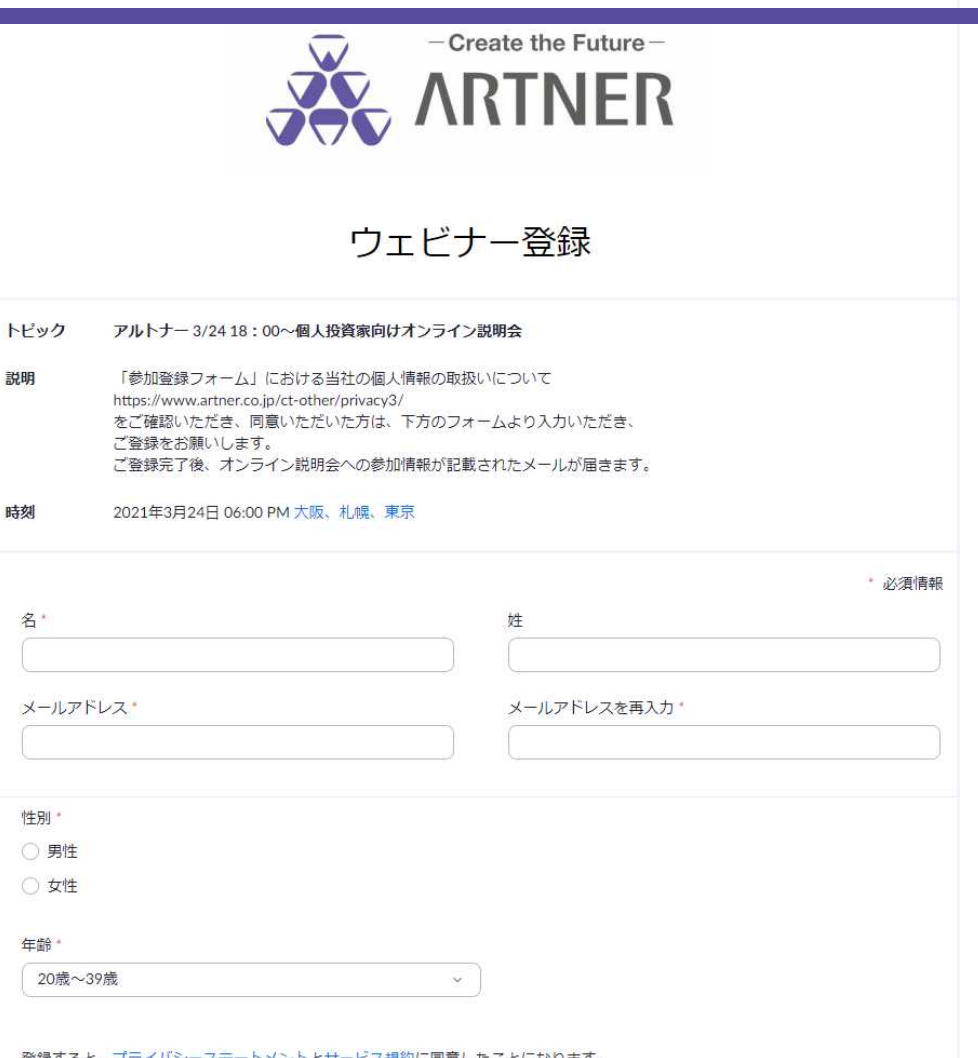

登録すると、プライバシーステートメントとサービス規約に同意したことになります。

登録

https://www.artner.co.jp/

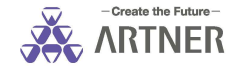

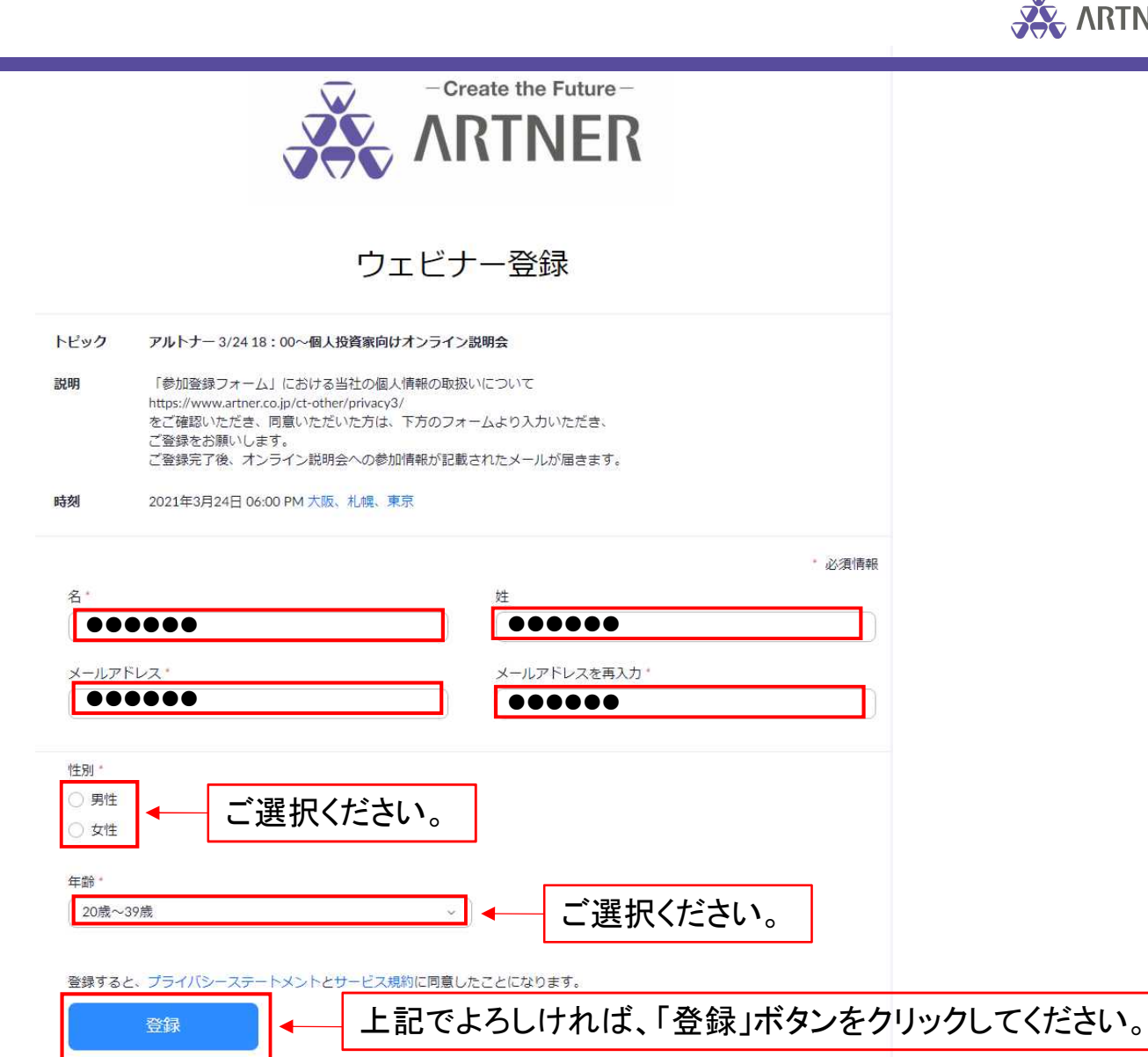

## 参加登録完了画面

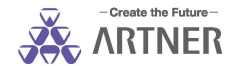

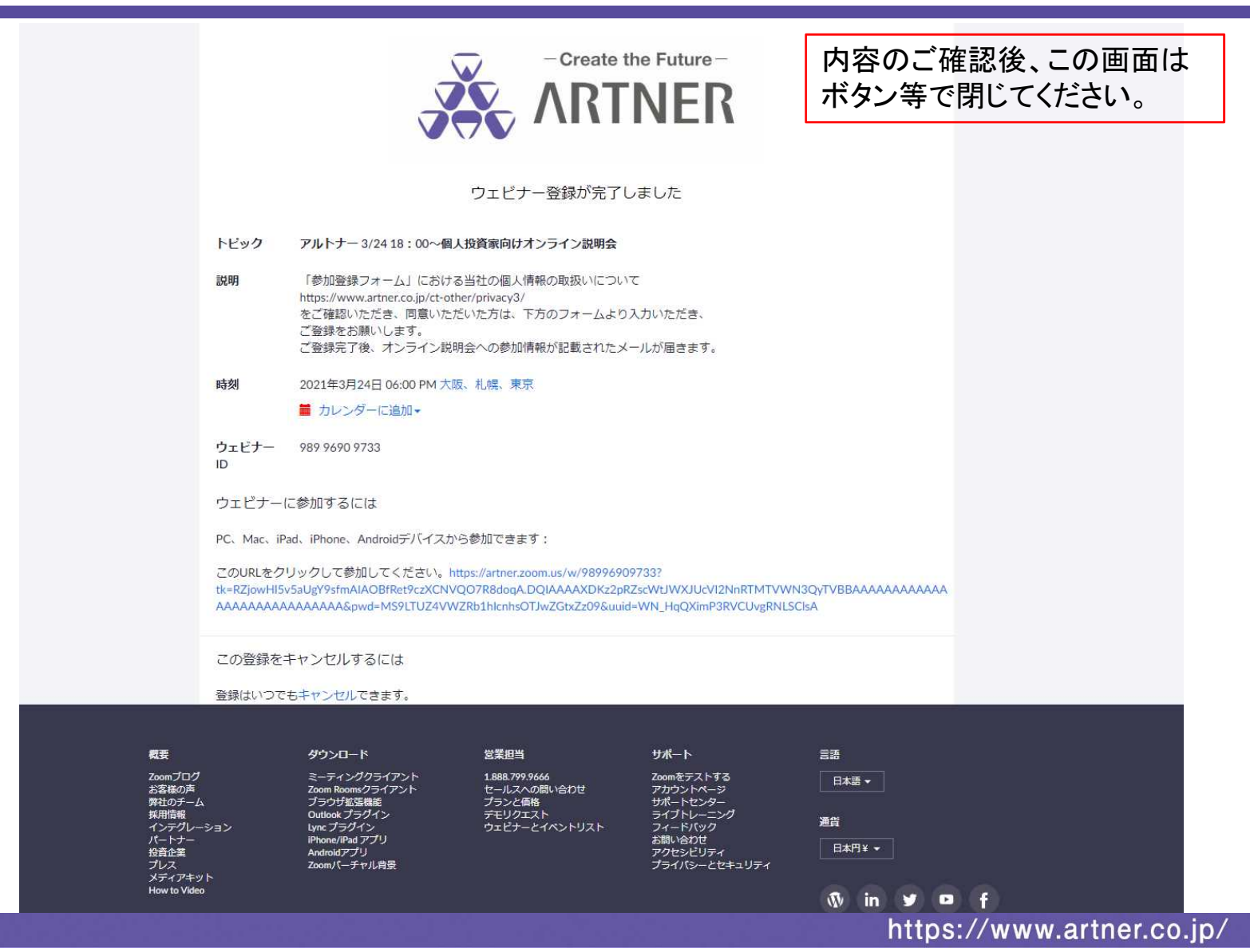

3

登録後に届く参加用メール

## テキスト切替表示

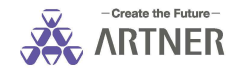

ヘッダ表示

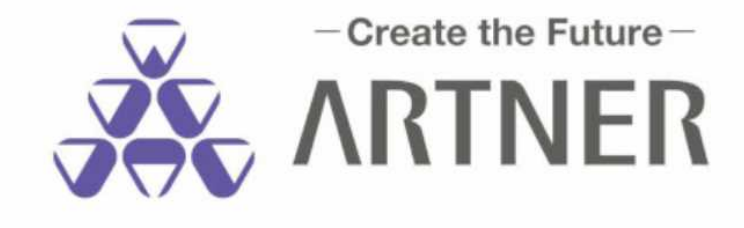

「アルトナー 3/24 18:00~個人投資家向けオンライン説明会」のご登録ありがとうございました。 本セミナーは開始10分前より入室可能です。 ご質問はこちらにご連絡ください:ir@artner.co.jp

日時: 2021年3月24日 06:00 PM 大阪、札幌、東京

PC Mac, iPad, iPhone, Androidデバイスから参加できます:

<u>ここをクリックして参加</u> 注:このリンクは他の人と共有できません。あなた専用です。 パスコード:085055

カレンダーに追加 Googleカレンダーに追加 Yahooカレンダーに追加 説明:「参加登録フォーム」における当社の個人情報の取扱いについて https://www.artner.co.jp/ct-other/privacy3/ をご確認いただき、同意いただいた方は、下方のフォームより入力いただき、 ご登録をお願いします。 ご登録完了後、オンライン説明会への参加情報が記載されたメールが届きます。 説明会当日に「ここをクリックして参加」を 押してください。

登録はいつでも<u>キャンセル</u>できます。

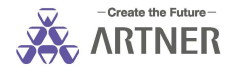

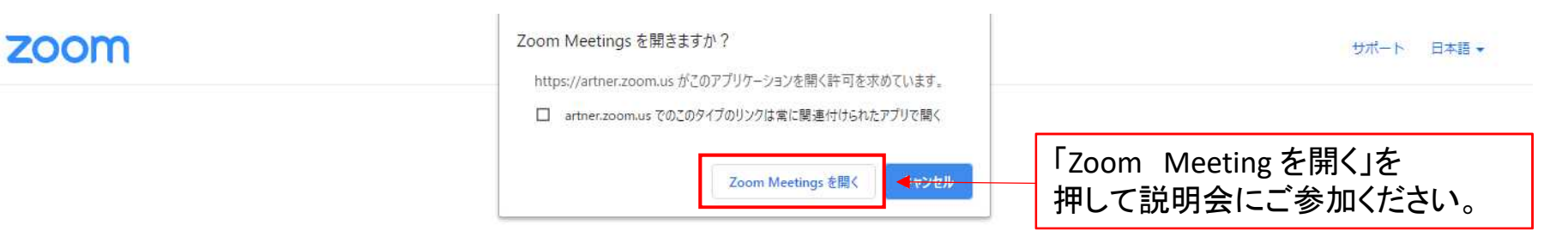

システムダイアログが表示したら、**Zoom Meetingsを開く**をクリ ックしてくださいを実行してください。

> Zoomクライアントをインストールしている場合、ミーティングを起動か、 Zoomをダウンロードして実行してください。

アプリケーションをダウンロードまたは実行できない場合は、ブラウザから起動してください。

Copyright ©2020 Zoom Video Communications, Inc. All rights reserved. 「プライバシーおよび法務ポリシー」

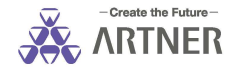

3月24日17:50以前は、「Zoom Meetingを開く」を押しても 下記の画面が表示されますので、この画面のままお待ちください。

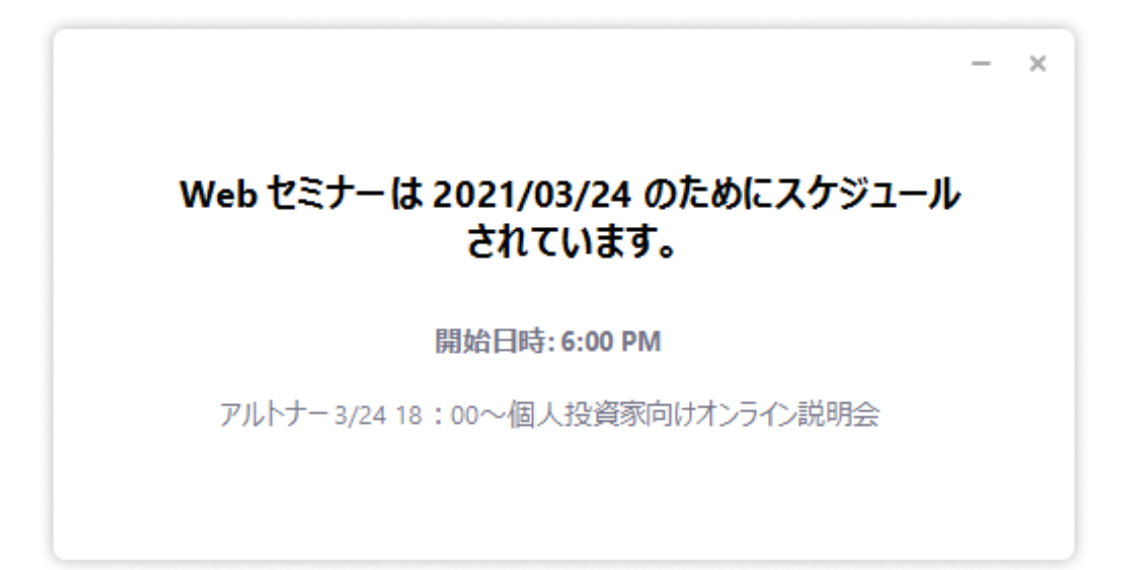